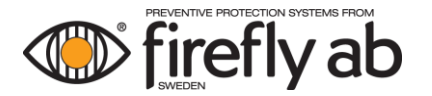

**User manual** 

Eximio

**Operator interface** 

# IntuVision™

Versionsnummer: 4.0.0.12

Phone +46 (0)8 449 25 00 Heliosgatan 3, SE-120 30 Stockholm, Sweden www.firefly.se

# 1 Content

| 1 | CONT  | CONTENT2                                                                         |    |  |  |  |
|---|-------|----------------------------------------------------------------------------------|----|--|--|--|
| 2 | DOCL  | DOCUMENT GUIDE                                                                   |    |  |  |  |
| 3 | USER  | MANUAL EXIMIO INTUVISION™                                                        | 4  |  |  |  |
| 3 | 3.1   | SYMBOLS                                                                          |    |  |  |  |
| 3 | 3.2   | DETAILED ZONE VIEW                                                               | 6  |  |  |  |
| 3 | 3.3   | DETAILED EQUIPMENT VIEW                                                          | 8  |  |  |  |
|   | 3.3.1 | System view                                                                      | 9  |  |  |  |
| З | 3.4   | EVENT MANAGEMENT, OPERATION AND SERVICE                                          | 10 |  |  |  |
|   | 3.4.1 | Overview                                                                         |    |  |  |  |
|   | 3.4.2 | Acknowledgment of event                                                          | 13 |  |  |  |
|   | 3.4.3 | Operating mode                                                                   | 15 |  |  |  |
|   | 3.4.4 | Suppression of sounder unit                                                      | 20 |  |  |  |
|   | 3.4.5 | Zone event log                                                                   | 20 |  |  |  |
|   | 3.4.6 | System event log                                                                 | 21 |  |  |  |
| Э | 8.5   | Settings                                                                         | 22 |  |  |  |
| Э | 8.6   | USE OF SYSTEM-SPECIFIC EQUIPMENT                                                 | 26 |  |  |  |
|   | 3.6.1 | Use of Multi-Gas Detector (MGD)                                                  | 26 |  |  |  |
|   | 3.6.2 | Resetting a Deluge Valve                                                         | 27 |  |  |  |
|   | 3.6.3 | Use of analogue sensor                                                           | 28 |  |  |  |
|   | 3.6.4 | Customised background view                                                       | 28 |  |  |  |
| З | 8.7   | APPLICATION VIEW                                                                 | 29 |  |  |  |
| З | 8.8   | TROUBLE SHOOTING                                                                 | 30 |  |  |  |
|   | 3.8.1 | Fault                                                                            | 30 |  |  |  |
|   | 3.8.2 | The fault does not disappear despite acknowledgment                              | 30 |  |  |  |
|   | 3.8.3 | IntuVision™ does not start after power failure                                   | 30 |  |  |  |
|   | 3.8.4 | The screen is black                                                              | 30 |  |  |  |
|   | 3.8.5 | The control unit shows "The detector is not connected," but detector glows green | 30 |  |  |  |
|   | 3.8.6 | Changing names of zones and equipment                                            | 31 |  |  |  |
|   | 3.8.7 | No contact with CAN                                                              | 31 |  |  |  |
|   | 3.8.8 | Starting the system event log seems to not responding                            | 31 |  |  |  |
|   | 3.8.9 | Wrong date and time in Event log and unacknowledged faults after a power failure | 31 |  |  |  |
|   | 3.8.1 | 0 Extinguish symbol seems to be malfunctioning                                   | 31 |  |  |  |
| Э | 8.9   | CONTACT                                                                          | 31 |  |  |  |
| 4 | APPE  | NDIX                                                                             | 32 |  |  |  |
| 4 | 1.1   | EXIMIO EVENT LIST                                                                | 32 |  |  |  |
| 4 | 1.2   | EVENT SYMBOLS                                                                    | 34 |  |  |  |
|   |       |                                                                                  |    |  |  |  |

# 2 Document guide

For easier identification in the documentation, the document types are represented with symbols and colours, *Figure 1*.

|              | Customised documentation (CD)                                                                 |
|--------------|-----------------------------------------------------------------------------------------------|
|              | Customised information such as application drawings, piping drawings and wiring diagrams.     |
|              | System description (SD)                                                                       |
|              | General description of the system.                                                            |
|              | Product description (PD)                                                                      |
|              | Information about the product such as function, technical data, spare parts and installation. |
| $\wedge$     | Installation description (ID)                                                                 |
|              | Information on how the equipment is to be installed.                                          |
| $\bigcap$    | User manual (UM)                                                                              |
| $\bigcirc$   | Information about how to manage the system and trouble shooting.                              |
| $\square$    | Maintenance manual (MM)                                                                       |
| $\checkmark$ | Information about how to maintain the system.                                                 |

#### Figure 1

The actual symbol is found in the upper right corner of the document. The document type is shown in the document's footer. *Figure 2* shows an example of a product description (PD).

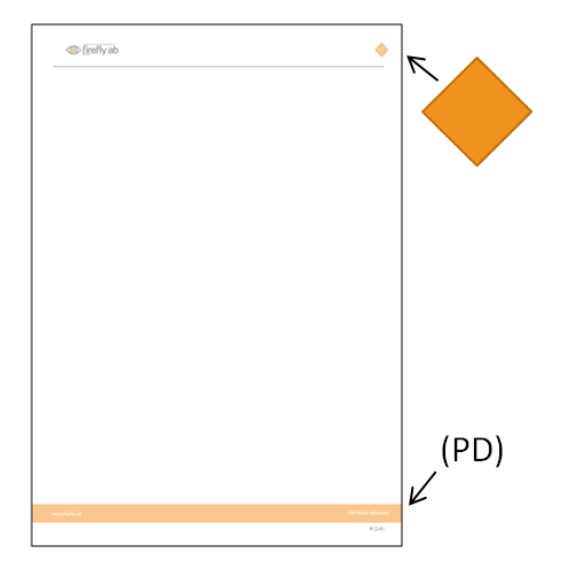

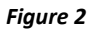

# 3 User manual Eximio IntuVision<sup>™</sup>

()

All screenshots in this document is in English. Use the IntuVision interface on your local Eximic control unit with preferred language as a complement to this manual.

# 3.1 Symbols

The system's overall view is displayed after start-up. Zones and all different symbols and appearance are presented in *Figure 3* and *Table 1*.

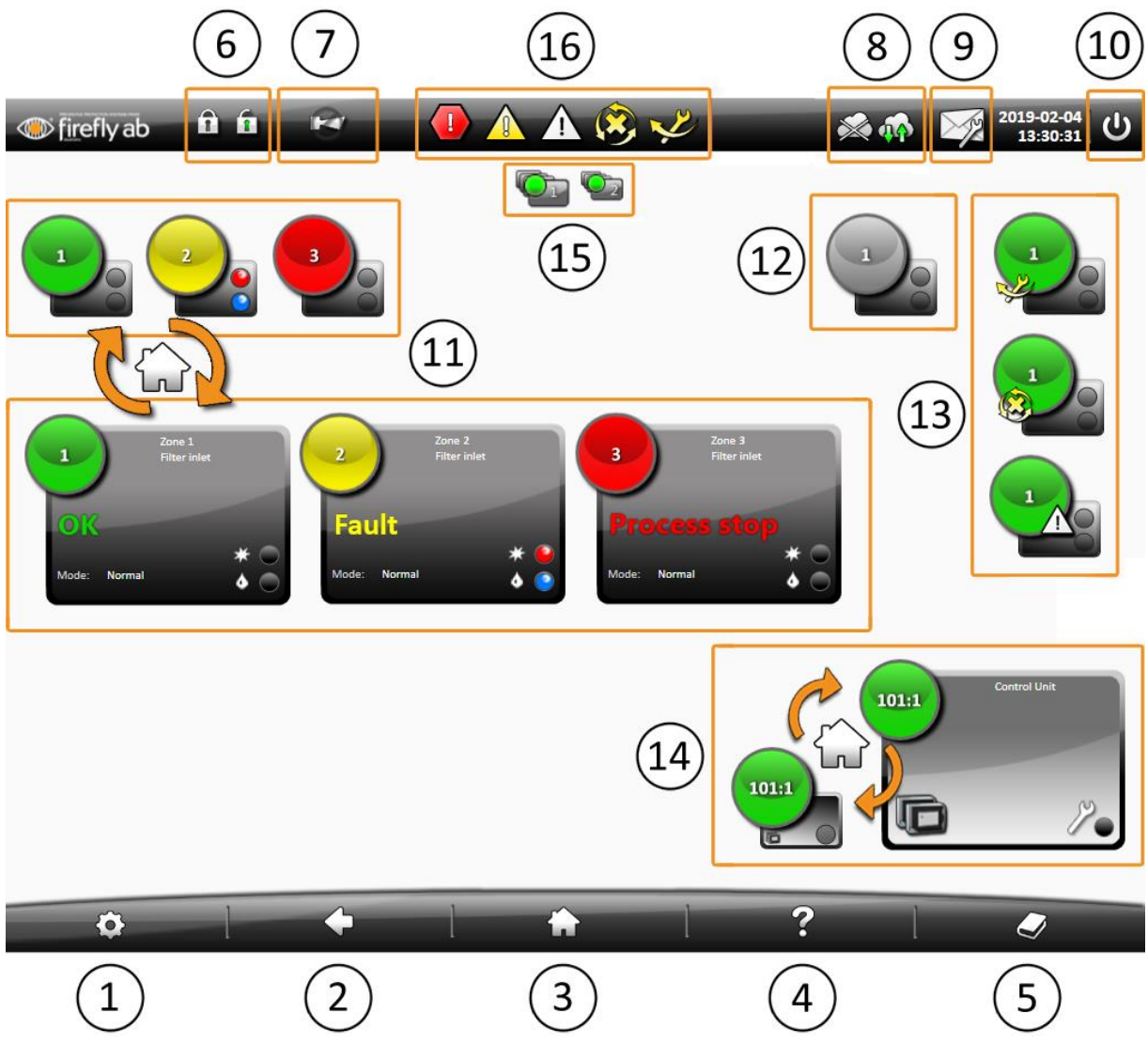

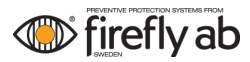

| ICON                                                                                                    | /Symbol            | Description                                                                                                    |  |  |
|----------------------------------------------------------------------------------------------------|--------------------|----------------------------------------------------------------------------------------------------|--|--|
| 1                                                                                                    | Settings           | System settings                                                                                                    |  |  |
| 2                                                                                                    | Back               | Displays the previous screen view.                                                                                                    |  |  |
| 3                                                                                                    | Home               | Toggles between small and medium Zone views.                                                                                                    |  |  |
| 4                                                                                                    | Help               | The help view describes the header and footer buttons, equipment, zone views and log.                                                                                                    |  |  |
| 5                                                                                                    | System event log   | Event log for the entire system. In the system event log, filtering of the various events can be made, and desired time interval specified.                                                                                                    |  |  |
| 6                                                                                                    | Lock               | System operator interface locked<br>System operator interface unlocked                                                                                                    |  |  |
| 7                                                                                                    | Sounder unit       | Mute sounder unit                                                                                                    |  |  |
| 8 Network connection Disconnected<br>Connection OK                                                                                                    |                    |                                                                                                    |  |  |
| 9                                                                                                    | Message            | Service message - System service required                                                                                                    |  |  |
| 10                                                                                                    | Screen saver       | Blanks screen. Automatic screen savers can be configured in Settings.                                                                                                    |  |  |
| 11                                                                                                    | Zone               | Presents zone information.<br>Green/OK: No active faults, operating mode <i>Normal</i> .<br>Yellow/Fault: Fault on connected equipment.<br>Red/Process stop: Process stop signal active.<br>Red light flashing indicates detection.<br>Blue light flashing indicates an output for action is active. |  |  |
| 12                                                                                                    | Zone disconnected  | No connection with zone                                                                                                    |  |  |
| I3Zone serviceThe yellow wrench and arrow symbol indicates a zone is set to service a<br>The yellow x and arrow symbol indicates a zone is set to deactivated m<br>The yellow x and arrow symbol indicates a zone is set to deactivated m<br>The white warning triangle indicates a warning in the zone. |                    | The yellow wrench and arrow symbol indicates a zone is set to service mode.<br>The yellow x and arrow symbol indicates a zone is set to deactivated mode.<br>The white warning triangle indicates a warning in the zone.                                                                             |  |  |
| 14                                                                                                    | System view        | Access complete system view with connected zones.                                                                                                    |  |  |
| 15                                                                                                    | Pages              | Change between zone display pages                                                                                                    |  |  |
| 16                                                                                                    | Zone/system states | These symbols show different system-/zone states. They represent<br>alarm/process stop, fault, warning, deactivated and service.<br>Pressing on a lit symbol will display the active event window for events in the<br>system which requires an action, for example, acknowledgement of a fault.     |  |  |

Table 1

# **3.2** Detailed zone view

| firefly ab                              |                                                                                                    | <b>\$</b> | 2019-02-13<br>14:37:03 | ሳ |
|-----------------------------------------|----------------------------------------------------------------------------------------------------|-----------|------------------------|---|
| (1)                                     | 2 3 4 5                                                                                                    |           |                        |   |
| 2 Zone 1<br>Filter inlet                | Equipment                                                                                                  | 1-AHL1    | 1-PSTOP:1              |   |
| Overview<br>Event log<br>Operation mode |                                                                                                    |           |                        | _ |
| ApplicationView                         | Active events S Date and time Id Description C 2019-02-13 14:36:45:79 101:1:1:1 1-HD400:1: CONNECTED: FAIL |           |                        |   |
| RISK Statistics                         |                                                                                                    |           |                        |   |
| ¢                                       | ♦                                                                                                    | 1         | Ŋ                      |   |

- 1. Zone information.
- 2. Connected equipment (Figure 6).
- 3. Event management, operation and service.
- 4. Active events for the zone.
- 5. Displayed zone/Change zone

# (1) Zone information

| •                  | Zone designation.                                                             |
|--------------------|-------------------------------------------------------------------------------|
| Colour/Text:       | The zone's status is displayed with both colour and text:                     |
| $\bigcirc$         | Green: No active faults, operating mode Normal.                               |
| $\bigcirc$         | Yellow: Fault on connected equipment.                                         |
|                    | Red: Process stop signal active.                                              |
|                    | The white warning triangle indicates a warning in the zone.                   |
|                    | The yellow symbol to the left indicates that the zone is set to service mode. |
|                    | Zone symbol with zone number.                                                 |
| Text to the right: | Zone's name.                                                                  |
| Operating mode:    | Normal, Service or Deactivated displays the zone's current operating mode.    |
| * 🕘                | Red indicates detection.                                                      |
| ۵ 🕘                | Blue indicates that an output for action is active.                           |

# (2) Connected equipment/zones - Overview

| Green:  | No active faults, operating mode Normal.                                                               |  |
|---------|----------------------------------------------------------------------------------------------------|--|
| Yellow: | Fault on connected equipment in the zone / Not initialised, no contact with the equipment in the zone. |  |
| Red:    | Process stop signal active.                                                                            |  |

# 3.3 Detailed equipment view

| firefly ab                                                                                                    |                                                                                                    | $\land \otimes \checkmark$                                                                                                    | <b>\$\$</b>             | <sup>2019-02-13</sup> し                                                                         |
|----------------------------------------------------------------------------------------------------|----------------------------------------------------------------------------------------------------|----------------------------------------------------------------------------------------------------|-------------------------|-------------------------------------------------------------------------------------------------|
|                                                                                                    | 1                                                                                                    | 234                                                                                                    |                         |                                                                                                 |
| 1 Zone 1<br>Fitter inlet<br>Mode: Normal<br>Overview<br>Event log<br>Operation mode<br>ApplicationView<br>Risk Statistics | Input: 1-HD400:1       I         Firmware: 3.00       IIII         Temperature:       28°C       current         18°C       Lowest         Humidity:       15 %       current         Events between: 2019-02-13, 16       IIIIIIIIIIIIIIIIIIIIIIIIIIIIIIIIIIII | 2.004:48 - 2019-02-13, 16:43:30<br>b:04:48 - 2019-02-13, 16:43:30<br>Description<br>1-HD4001: POWER SUPPLY : AGK<br>1-HD4001: CONNECTED : AGK<br>1-HD4001: CONNECTED : AGK<br>2<br>2<br>2 | Number of detections to | Aday<br>10<br>8<br>6<br>4<br>2<br>0<br>0<br>0<br>0<br>0<br>0<br>0<br>0<br>0<br>0<br>0<br>0<br>0 |
| ¢                                                                                                    | •                                                                                                    | <b>h</b>                                                                                                    | ?                       | Į                                                                                               |

#### Figure 5

- 1. Equipment name, information and additional parameters.
- 2. Equipment event log.
- 3. Detection diagram, operation and service and spark counter.
- 4. Equipment illustration.
- 5. Set event time interval.

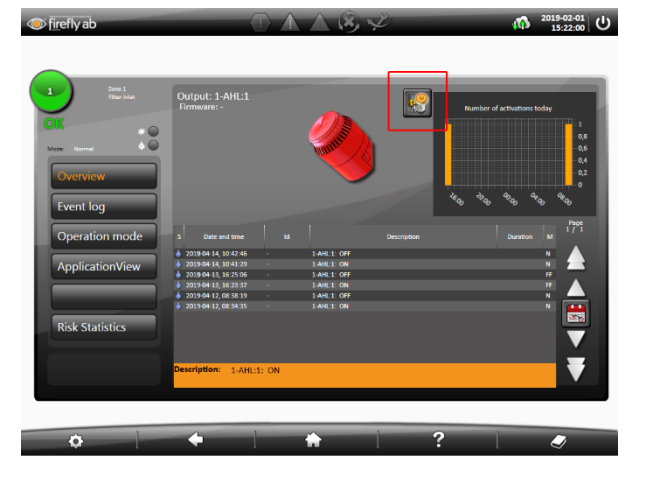

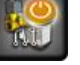

- Reset active output (*Figure 6*)

# 3.3.1 System view

| firefly ab                                                                        |                                                                                      | が<br>2019-02-18<br>09:57:45 |
|-----------------------------------------------------------------------------------|--------------------------------------------------------------------------------------|-----------------------------|
| 1<br>Control Unit<br>Fault<br>Mode: Normal<br>Overview<br>Event log<br>Supression | Zones<br>2 2 3 4<br>2<br>Active events whole system                                  | Hardware                    |
| Documentation<br>Statistics<br>3                                                  | S Date and time Id Description<br>A 2019-02-18 09:57:27:53 101:1 Fault relay on<br>4 |                             |
| \$                                                                                |                                                                                      |                             |

The system view is divided into the following areas (Figure 7):

- 1. System information and system symbol.
- 2. Connected zones.
- 3. Event management.
- 4. Active events for the system.
- 5. Service required. Orange is lit when this system service is required. A service message icon appears in the header which contains measures for servicing the system. Once these steps have taken place, go to *Settings* and reset current service interval, refer to *Figure 25*.
- 6. Hardware located inside the actual control unit (motherboard, batteries, power supply and expansion card with additional inputs ("XIO")).

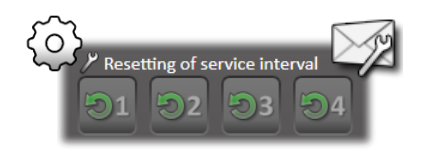

Figure 7 System view

# 3.4 Event management, operation and service

### 3.4.1 Overview

The overall view contains a list of active, unacknowledged zone events. Warning, fault, and process stop are all events which result in an event in the active event list (*Figure 8*).

## 3.4.1.1 Warning

A warning triangle in the zone symbol is displayed in the event of warning. The zone symbol is green, but in the list of active events a warning symbol is displayed. The white triangle in the header informs about unacknowledged events. An event is displayed in the event list for the zones, *Figure 8*. The overview of the equipment displays which equipment in the zone is affected.

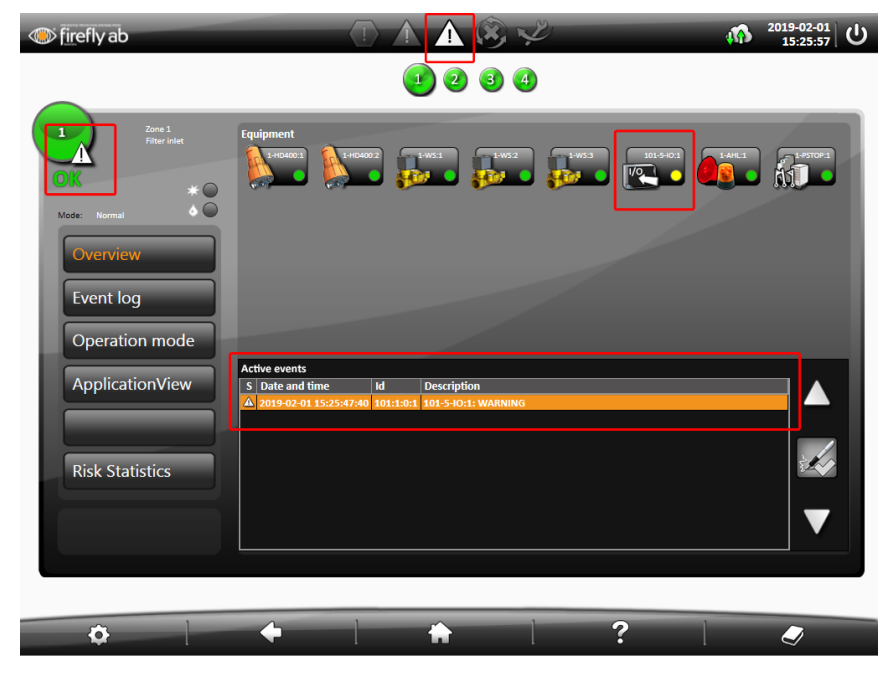

Figure 8 Event for warning on digital input

## 3.4.1.2 Fault

In the event of a fault on the equipment the status colour on the zone symbol changes to yellow and *Fault* is displayed in the zone information and the yellow triangle is lit on the header. The triangle informs about unacknowledged events. When a fault is displayed, a start interlock relay in the control unit is activated *(Figure 9)*.

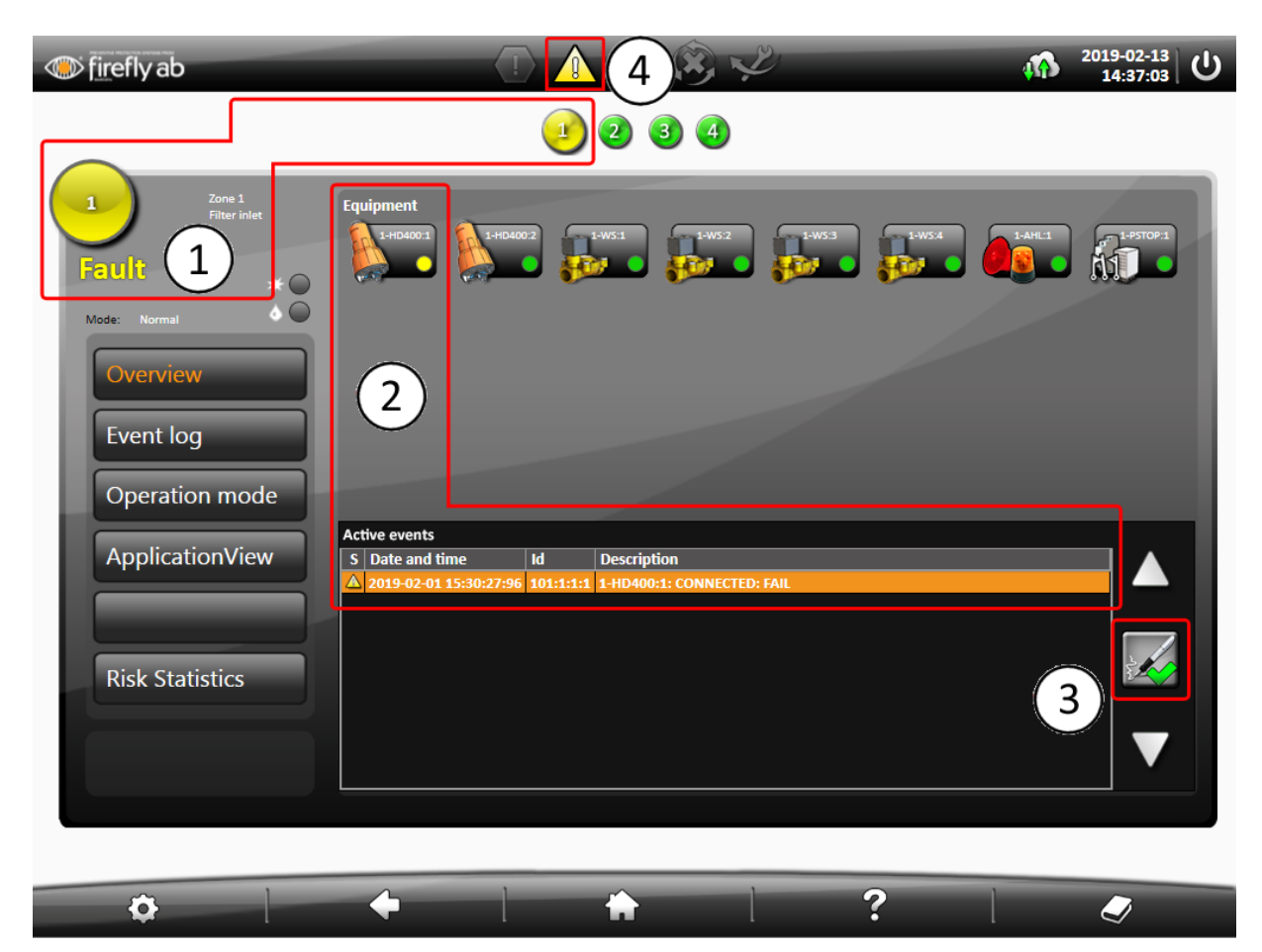

Figure 9 Event for detector fault

The system view is divided into the following areas (Figure 9):

- 1. Current zone fault display.
- 2. Equipment fault.
- 3. Event acknowledgement.
- 4. Open active events window, Figure 13.

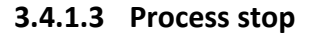

In the event of a process stop the zone symbol becomes red and *Process stop* is displayed in the zone information (1). A timer counts down a pre-set duration and when it reaches zero the process stop can be reset (2), *Figure 10*. The red hexagon symbol in the header informs about an unacknowledged process stop (3). A process stop event is displayed in the zone's event list and the status symbol is red (4). The overview of the equipment displays which equipment in the zone is affected (4). When a process stop is displayed, a process stop relay in the control unit is activated (4).

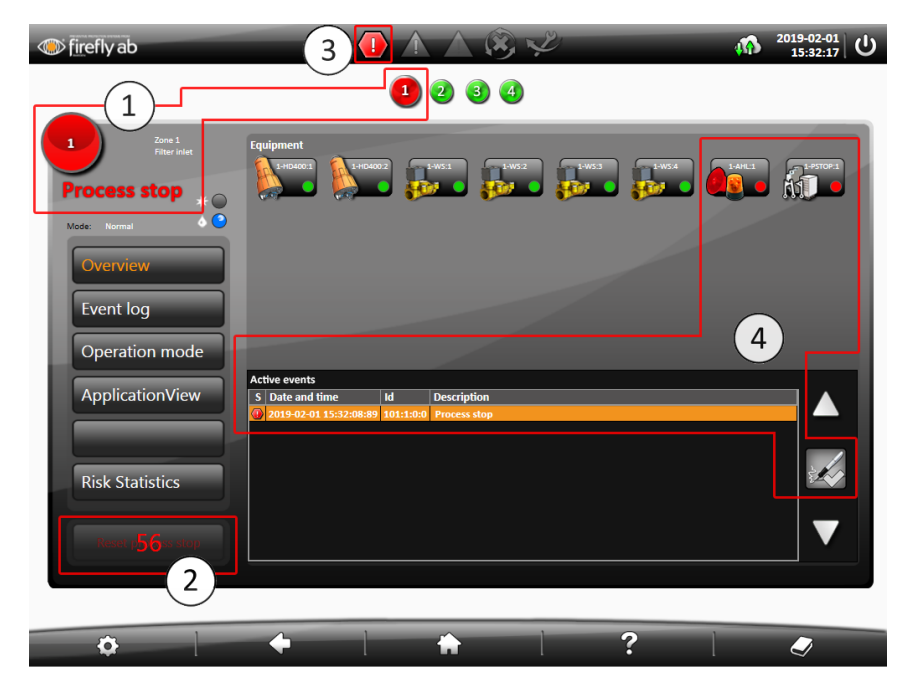

Figure 10 Process stop active

#### 3.4.1.4 Guide for resetting process stop

To reset the system after a process stop:

- 1. Check the process for the cause of the process stop.
- 2. Rectify the fault in the process.
- 3. Reset the process stop in the current zone. This is conducted in *the detailed zone view*. Resetting the process stop make the relay drop and enable restart of the process.

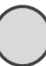

## 3.4.2 Acknowledgment of event

An active event should be rectified and thereafter acknowledged. Zone related events are acknowledged in the *Detailed zone view*, *Figure 11* while system related events are acknowledged in the system view, *Figure 12*. When the event has been rectified the status colour of the event changes to green and the event can be acknowledged. Acknowledgment is done by moving the orange highlighted event row with the up and down arrows and then pressing on the acknowledgement symbol (1), *Figure 11*. The other alternative is pressing the symbol (2), in *Figure 12*, and acknowledge the event in the "Active event window" (*Figure 13*). The event then disappears from the list.

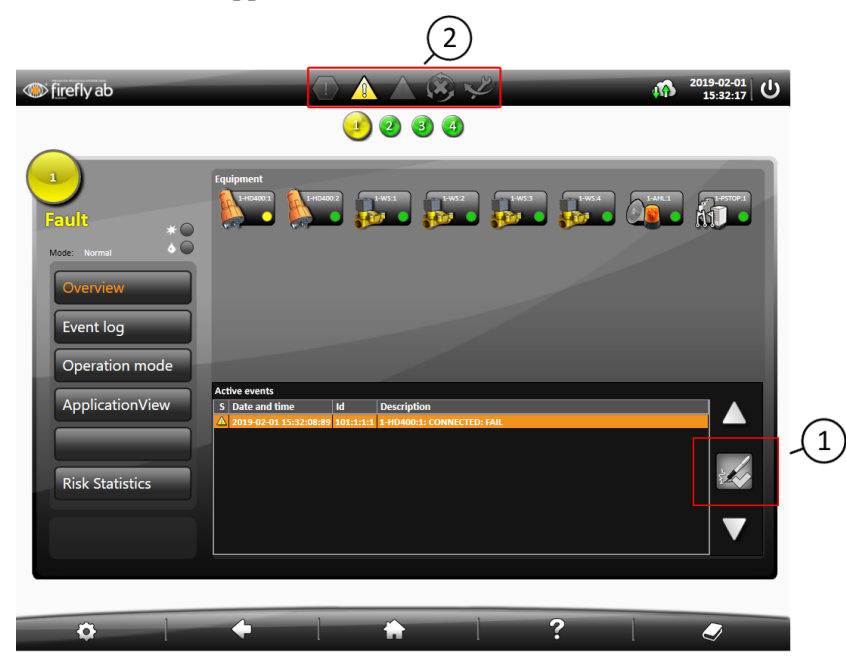

Figure 11 Acknowledgment of an event in a zone

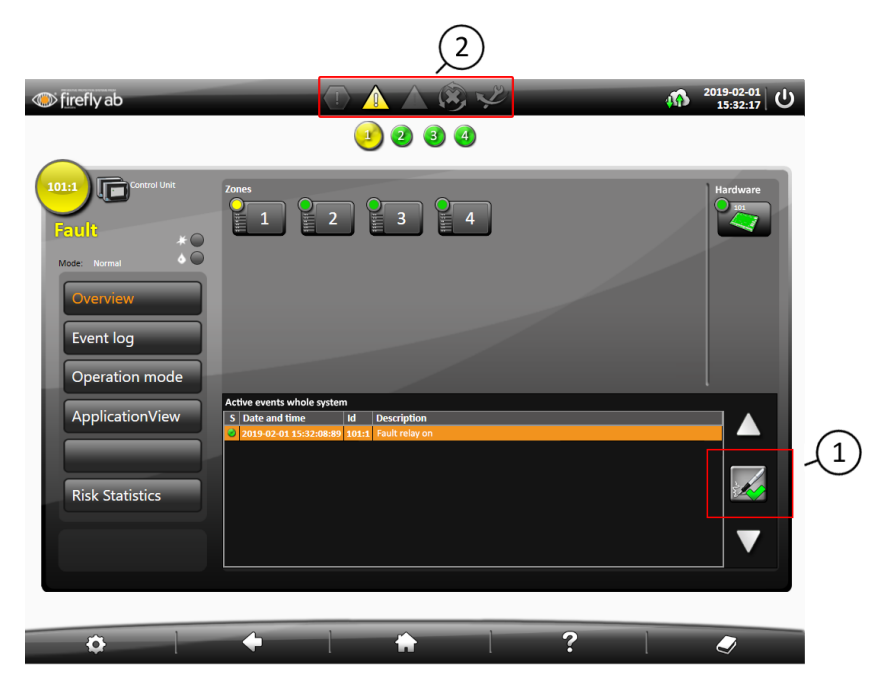

Figure 12 Acknowledgment of a system related event

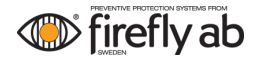

## 3.4.2.1 Active event window

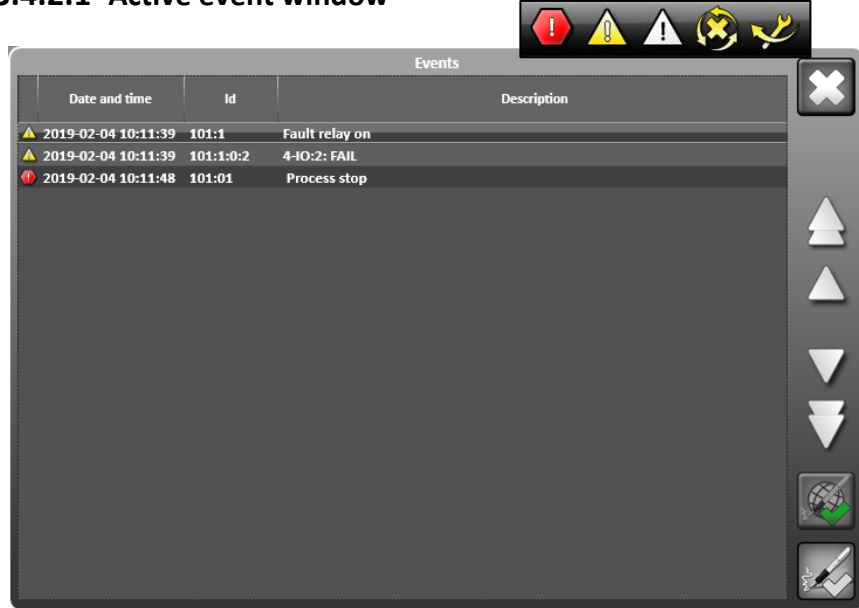

Figure 13 Acknowledgement of events in the "Active event window"

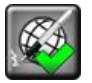

Acknowledge all events **NOTE!** Only to be used when all events in the list have been rectified.

# 3.4.3 Operating mode

| Normal:       | Use during normal operation, Figure 14.                        |
|---------------|----------------------------------------------------------------|
| Service mode: | Use during test and service of the system.                     |
| Deactivate:   | Use when <u>all</u> outputs in a zone needs to be deactivated. |

## 3.4.3.1 Operating mode - Normal

| firefly ab                                                   |                                                                                                    | x, Z           | <sup>2019-02-04</sup> し |
|--------------------------------------------------------------|----------------------------------------------------------------------------------------------------|----------------|-------------------------|
|                                                              | <ul> <li>Image: Image: Ima</li></ul> | <b>a</b>       |                         |
| 1<br>Mode: Normal<br>Overview<br>Event log<br>Operation mode | Operation mode                                                                                                    | ervice         | ctivate                 |
| ApplicationView<br>Risk Statistics                           | Outputs Outputs 24 V                                                                                                    | Outputs relays | <b>*</b>                |
| Ø                                                            | + +                                                                                                    | ?              |                         |

Figure 14

When changing the operating mode to *Service* or *Deactivate* the following occurs:

- A dialog box opens where the change needs to be confirmed.
- The start interlock relay generates an event.
- An event is displayed in the list of active events.
- A symbol is lit on the header is displayed for informing a zone is in service/deactivated mode.

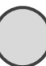

### 3.4.3.2 Operating mode - Service

Operating mode *Service* is used during test and for system service. By pressing the buttons, the outputs can be activated or deactivated, *Figure 15*. When an output relay is set to *Off* the output will not be activated during any detection in the selected part of the system.

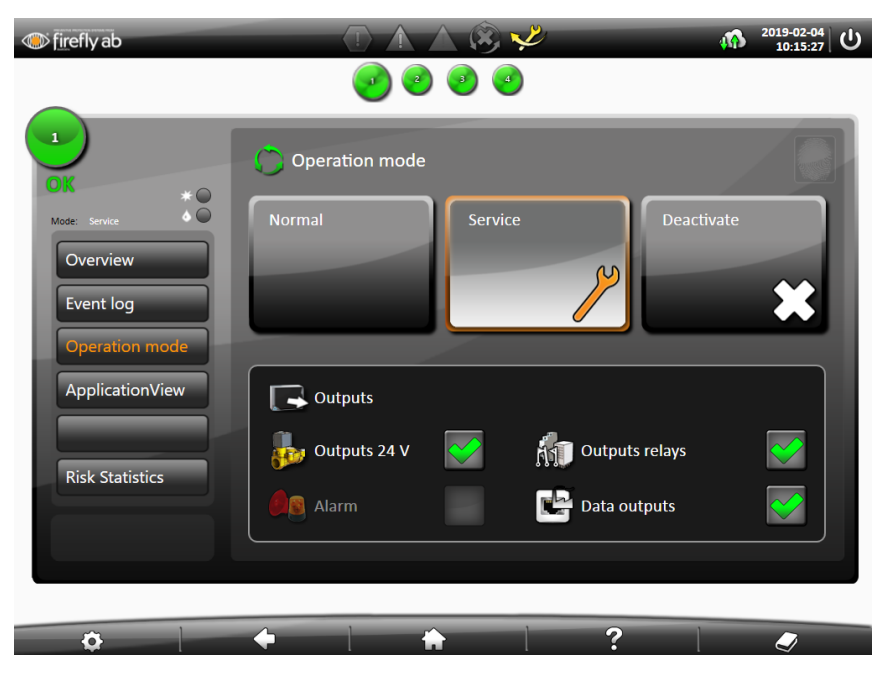

Figure 15

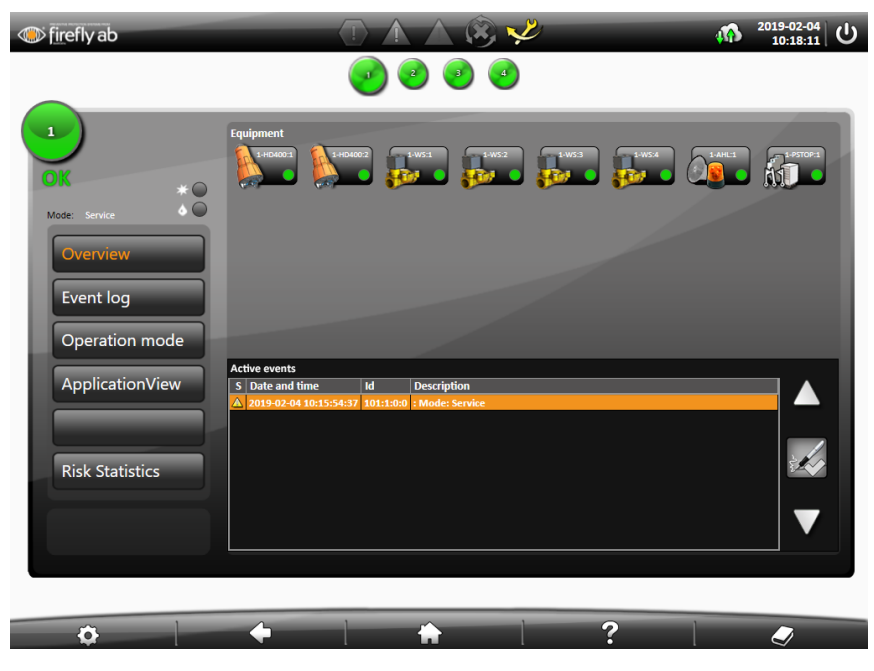

# Service - System view

- The start interlock relay generates an event.
- One or several zone/zones are not in operation mode *Normal*.

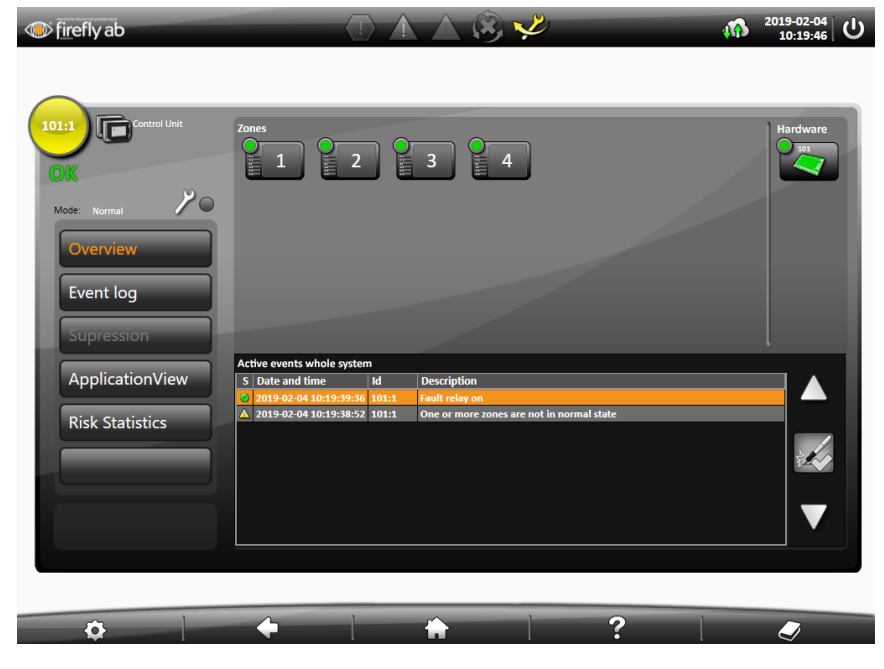

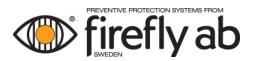

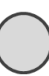

#### Service mode - Deactivate

When operating mode *Deactivate* is selected all the outputs in the zone are switched off.

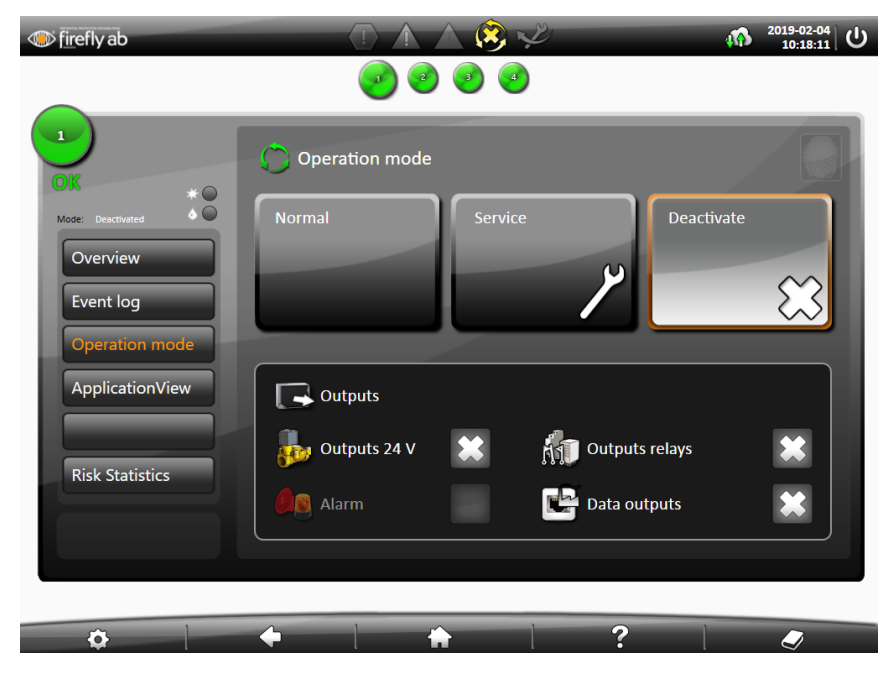

Figure 18

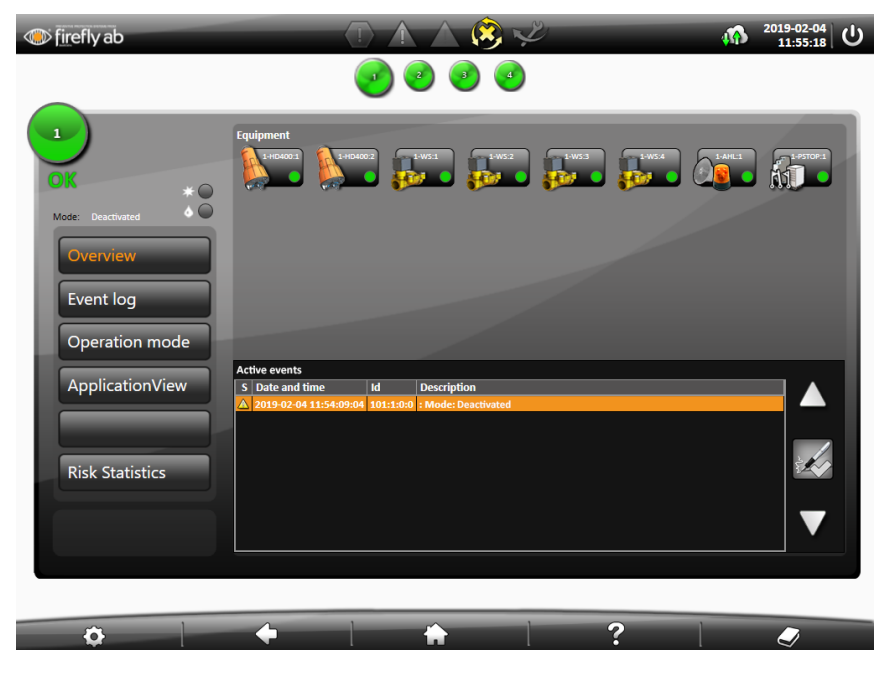

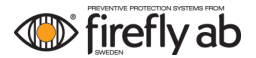

When operating mode *Deactivate* has been selected, the following events are displayed in the system event list, *Figure 20*:

- The start interlock relay generates an event.
- One or several zone/zones are not in operation mode Normal.

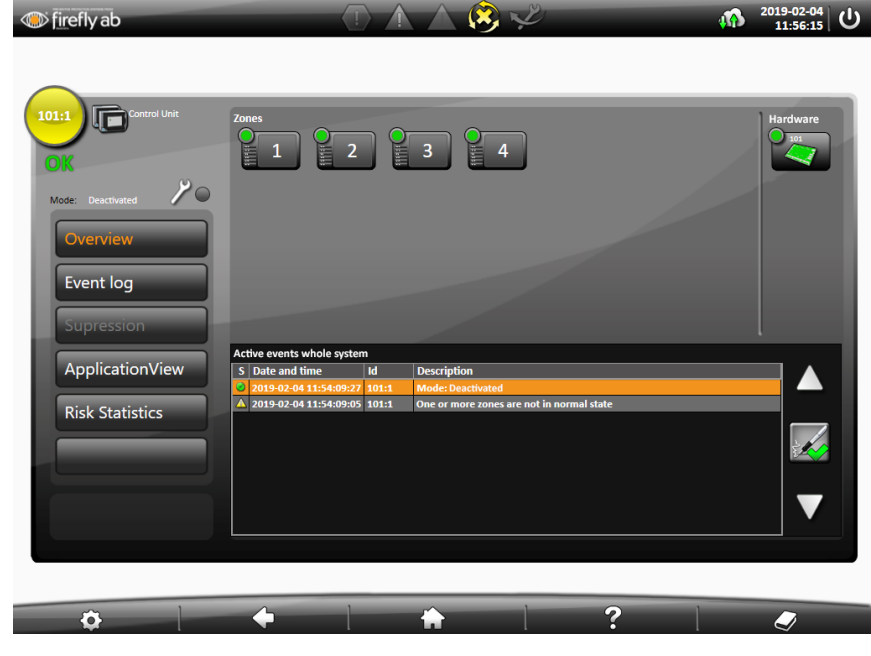

Figure 20

When the operating mode is reset to Normal, the symbol in the header becomes inactive, Figure 21.

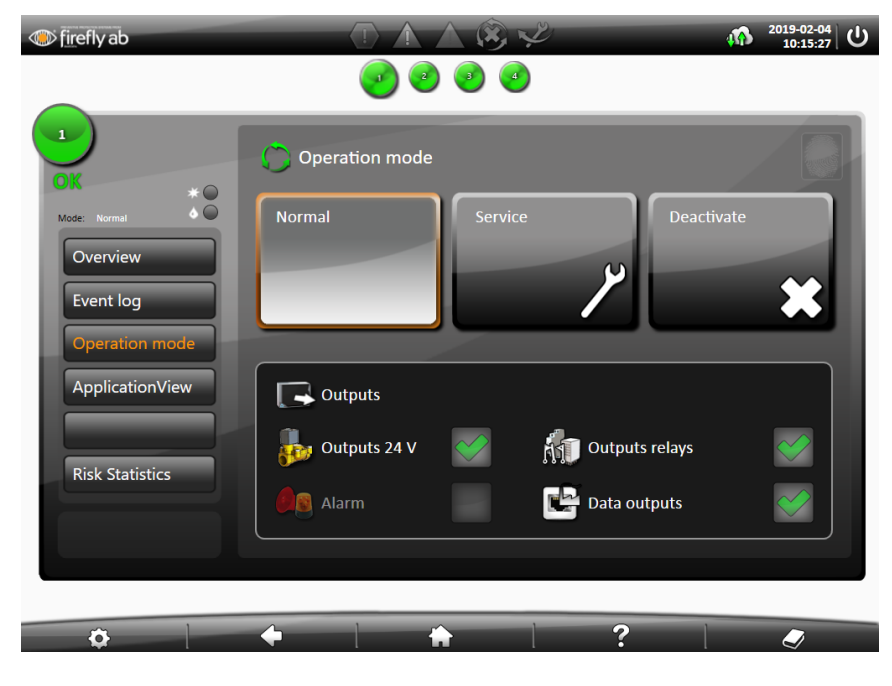

# 3.4.4 Suppression of sounder unit

In this menu you can deactivate the output, which the sounder unit is connected, up to 240 hours, *Figure 22*. This stops sounder units and sirens from sounding and flashing.

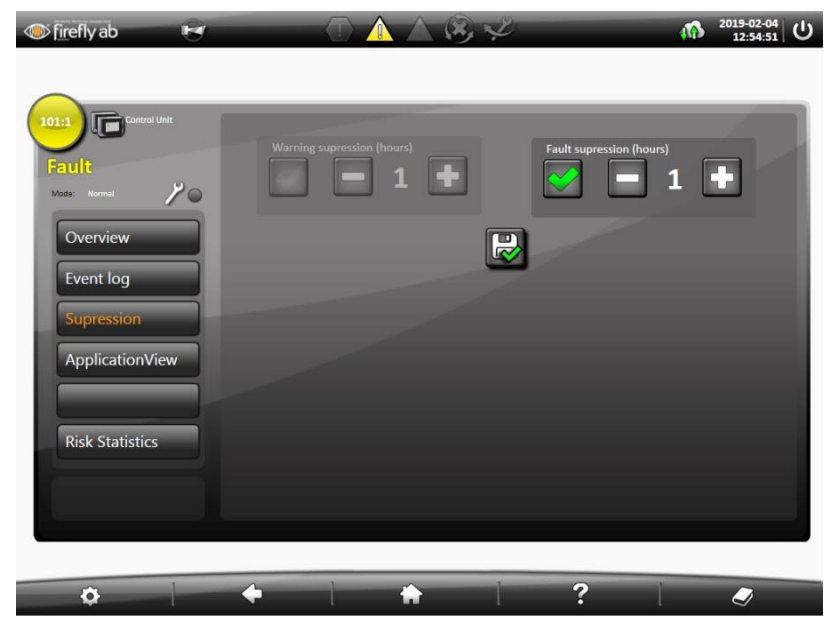

Figure 22

## 3.4.5 Zone event log

For each event the following is displayed:

S (*Status*): Status/event symbol. See below

M (Operating mode): Displays whether the zone was in operation mode Normal (N), Service (S),

Deactivate (D) or Firefly AB Service (FF) when the operation mode was changed.

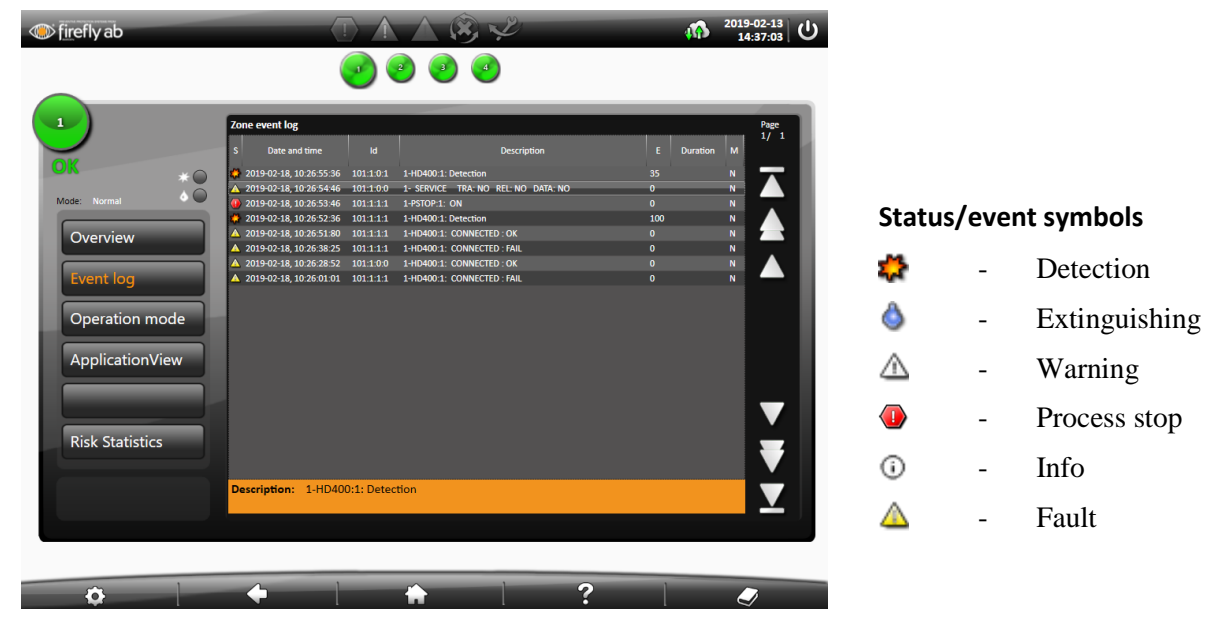

Figure 23

# 3.4.6 System event log

| System event log |                 |               |                   |                |  |   |          |   |            |
|------------------|-----------------|---------------|-------------------|----------------|--|---|----------|---|------------|
| S Date an        | d time          |               | D                 | escription     |  |   | Duration | м |            |
| 2019-01-27, 1    |                 |               |                   |                |  |   |          | Ν | Page       |
| 🔺 2019-01-27, 1  | 1:34:39:88 101  | 1:0:0 ZONE I  | N ABNORMAL STATE  | : FAIL         |  | 0 |          | Ν |            |
| 🔺 2019-01-27, 1  | 1:34:39:88 101: | :1:0:0 SERVIC | E 1- TRA: NO REL: | NO DATA: NO    |  | 0 |          | s |            |
| 🔺 2019-01-27, 1  | 1:34:39:88 101: | :1:0:0 SERVIC | E 1- TRA: NO REL: | NO DATA: NO    |  | 0 |          | N |            |
| 🔺 2019-01-27, 1  | 1:34:21:12 101  | 1:0:0 CONTA   | KT HARDWARE: OK   |                |  | 0 |          | Ν |            |
| 🔺 2019-01-27, 0  | 9:37:32:73 101: | :1:0:0 CONFIG | SURATION : ACK    |                |  | 0 |          | Ν |            |
| 2019-01-27, 0    | 9:37:21:05 101  | 1:0:0 RUNNI   | NG: EXTERN DC:    | W = 0: F = 2   |  | 0 |          | N |            |
| 🔺 2019-01-27, 0  | 9:37:21:05 101  | :1:0:0 CONFIG | SURATION : OK     |                |  | 0 |          | Ν |            |
| 2019-01-27, 0    | 9:37:21:02 101  | 1:0:0 RUNNI   | NG: EXTERN DC:    | W = 0: F = 3   |  | 0 |          | Ν |            |
| 3 2019-01-27, 0  | 9:37:01:32 101  | :1:0:0 CONFIG | URING: EXTERN D   | VC: W = 0: F = |  | 0 |          | Ν |            |
| 🔺 2019-01-27, 0  | 9:37:01:31 101: | 1:0:0 ZONE I  | N ABNORMAL STATE  | : OK           |  | 0 |          | Ν |            |
| 10 2019-01-27, 0 | 9:36:28:17 101: | :1:0:0 CONFIG | URING: EXTERN D   | C: W = 0: F =  |  | 0 |          |   |            |
| 🔺 2019-01-27, 0  | 9:36:28:17 101: | :1:0:0 CONFIG | SURATION : FAIL   |                |  | 0 |          | Ν |            |
| 10 2019-01-27, 0 | 9:36:28:15 101: | :1:0:0 CONFIG | URING: EXTERN D   | C: W = 0: F =  |  | 0 |          |   |            |
| 🔺 2019-01-27, 0  | 9:36:26:86 101: | :1:0:0 CONTA  | KT HARDWARE: OK   |                |  | 0 |          | Ν |            |
| 10 2019-01-27, 0 | 8:49:39:12 101: | :1:0:0 RUNNI  | NG: EXTERN DC:    | W = 0: F = 3   |  | 0 |          |   |            |
| 🔺 2019-01-27, 0  | 8:49:39:12 101: | 1:0:0 ZONE I  | N ABNORMAL STATE  | : FAIL         |  | 0 |          | Ν | _          |
| 🔺 2019-01-27, 0  | 8:49:39:12 101: | :1:0:0 SERVIC | E 1- TRA: NO REL: | NO DATA: NO    |  | 0 |          |   |            |
| 🔺 2019-01-27, 0  | 8:49:39:12 101: | :1:0:0 SERVIC | E 1- TRA: NO REL: | NO DATA: NO    |  | 0 |          | Ν |            |
| 🔺 2019-01-27, 0  | 8:49:16:04 101: | :1:0:0 CONTA  | KT HARDWARE: OK   |                |  | 0 |          |   | _          |
| 🔺 2019-01-26, 1  | 5:33:40:74 101: | :1:0:0 CONTA  | KT HARDWARE: OK   |                |  | 0 |          | Ν |            |
| 🔺 2019-01-26, 1  | 5:31:08:33 101: | :1:0:0 CONTA  | KT HARDWARE: OK   |                |  | 0 |          |   | <u> </u>   |
| Description:     | RUNNING:        | EXTERN DC     | W = 0: F =        | : 3            |  |   |          |   |            |
|                  |                 |               |                   |                |  |   |          |   |            |
|                  |                 |               |                   |                |  |   |          |   | ÎM         |
|                  | D 🕺             |               |                   |                |  | 0 |          |   | The second |
|                  |                 |               |                   |                |  | _ |          |   |            |

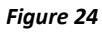

#### **Filtering symbols**

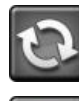

- Refresh event logImage: Constraint of the sector of the sector of the sec

Process stop

Extinguishing

Choose time and date

Info

0

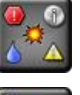

- Display all
  - Risk statistic (Add-On, Contact Firefly AB for information)

# 3.5 Settings

**NOTE!** Changed settings only apply when saved.

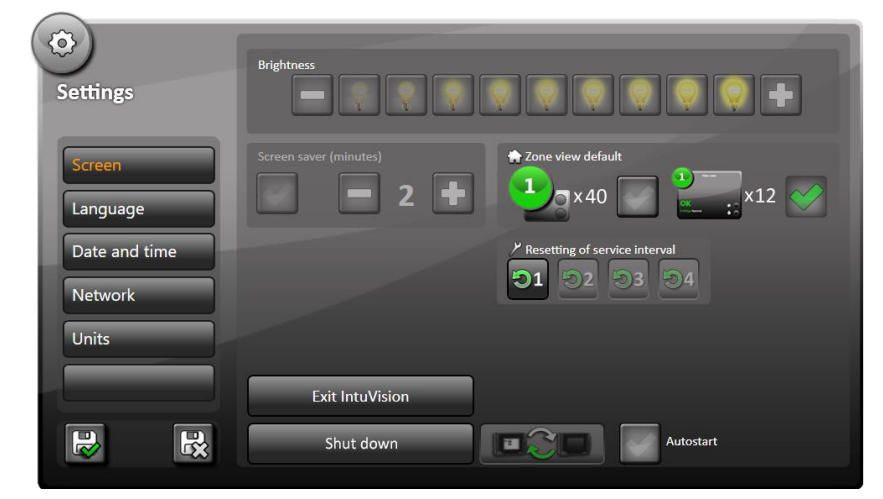

Save changes

H

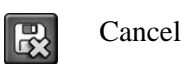

- Restart control unit
- Enable Autostart of Control unit IntuVision

#### Figure 25

| ( (ð )        | Language |
|---------------|----------|
| Settings      |          |
|               |          |
| Screen        |          |
| Language      |          |
| Date and time |          |
| Network       |          |
| Units         |          |
|               |          |
|               |          |

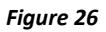

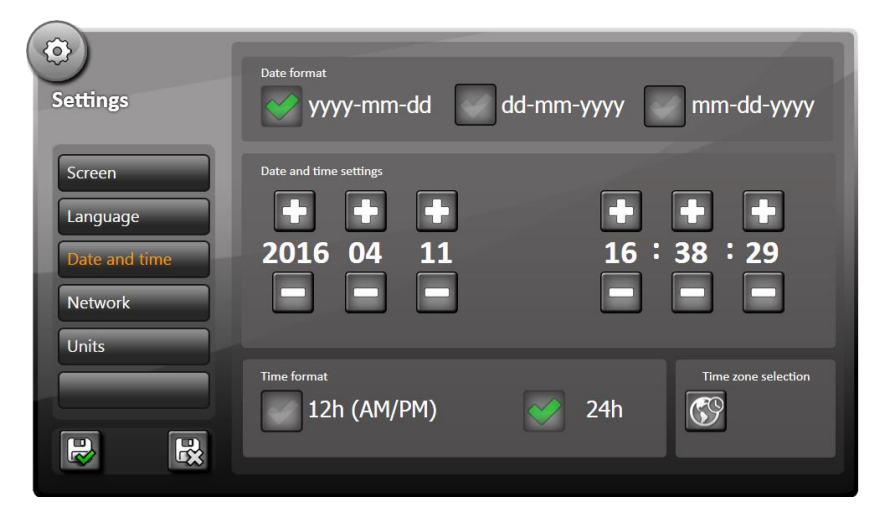

Figure 27

www.firefly.se

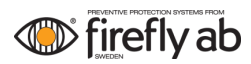

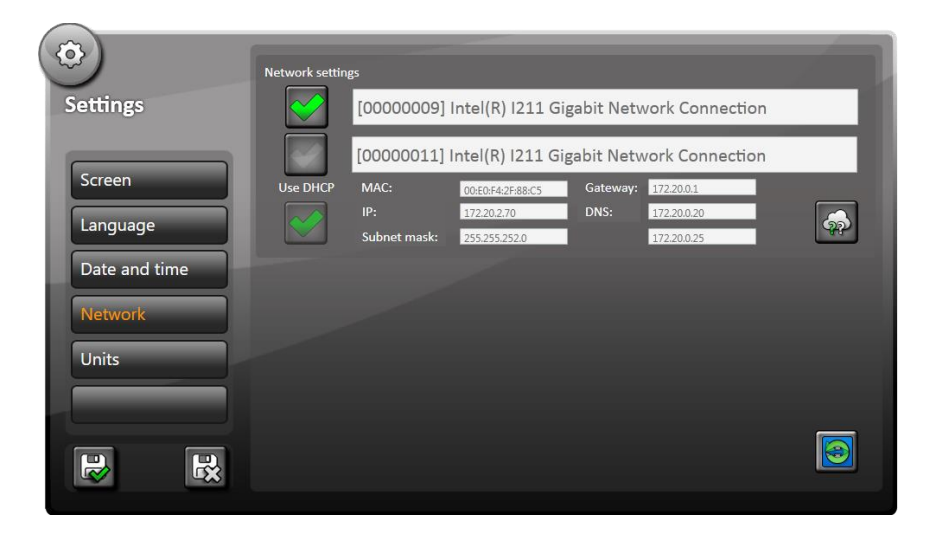

Figure 28

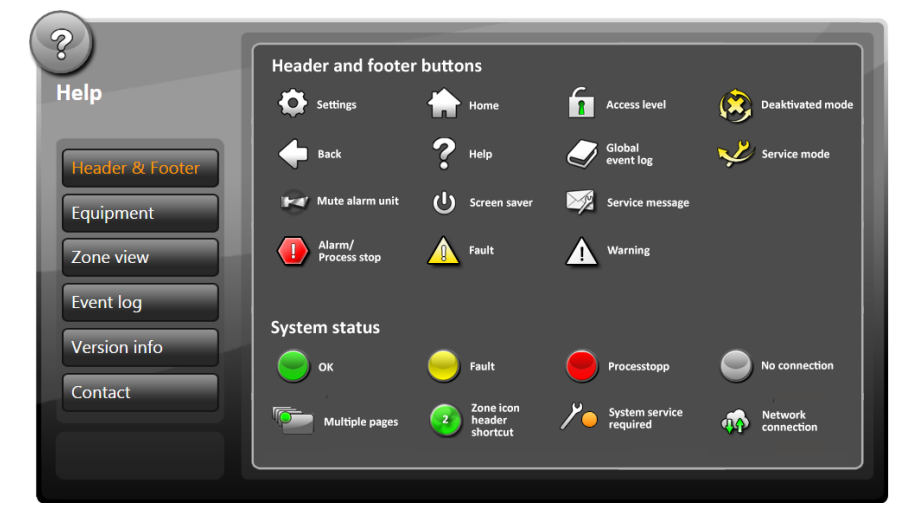

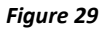

| ?<br>Help              | Detector<br>- HD                                   | Control unit<br>IntuVision        | Relay                         | Butterfly<br>valve - BIV | Process stop          |
|------------------------|----------------------------------------------------|-----------------------------------|-------------------------------|--------------------------|-----------------------|
| Header & Footer        | Flame<br>detector<br>- UV/IR<br>Flame              | Control unit                      | Sounder<br>unit               | Shutter<br>valve- JIV    | Reset process<br>stop |
| Equipment              | detector<br>- IR<br>Multi gas<br>detector<br>- MGD | Hydro press<br>tank -HPT          | Vo input<br>Digital           | Water - HUW              | FV/SV                 |
| Zone view<br>Event log | Solenoid<br>valve - WS                             | Guillotine<br>valve -GIV          | Analogue<br>input<br>Analogue | Diverter<br>valve - DIV  |                       |
| Version info           | CO2<br>I/O<br>V warning                            | Flow sensor<br>FAS-P              | Ball valve<br>-BV             | Push button<br>- PB      |                       |
|                        | I/O fault                                          | Hydro press<br>accessories<br>HPA | Flow sensor<br>- FAS          | Level sensor             |                       |

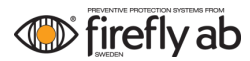

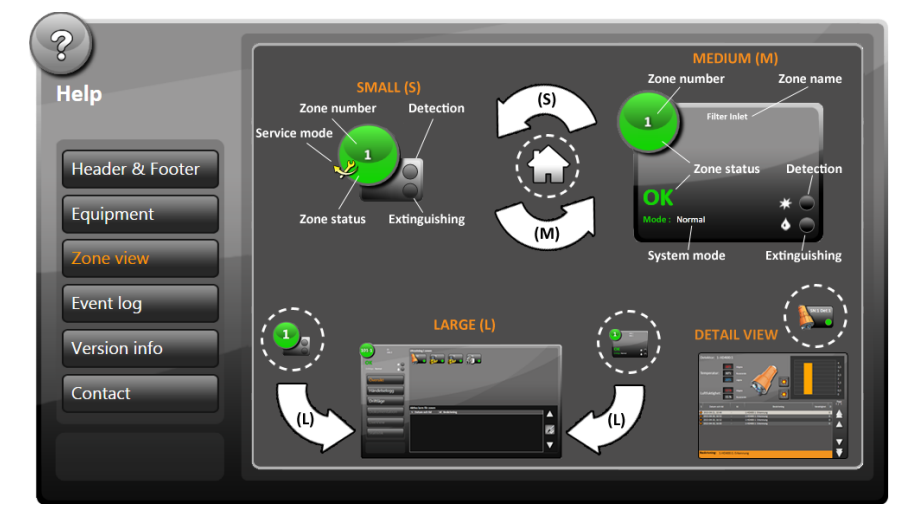

#### Figure 31

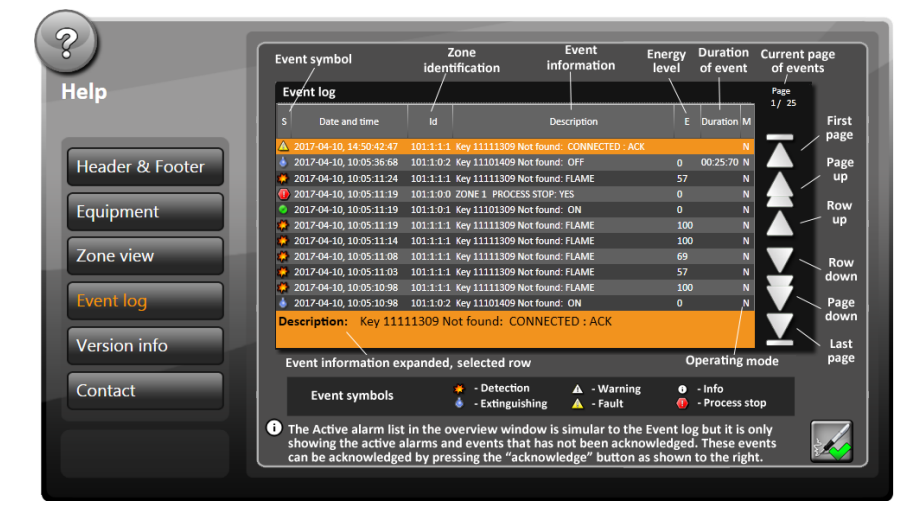

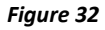

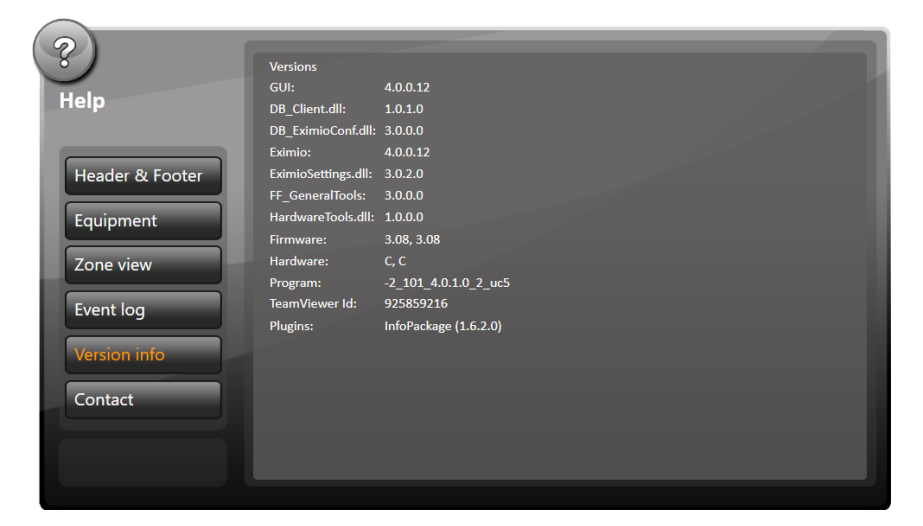

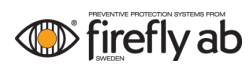

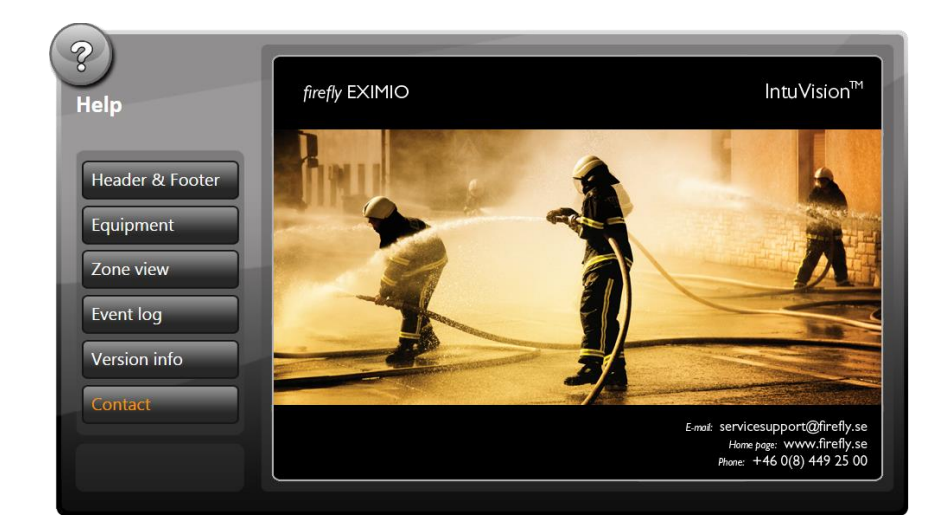

# 3.6 Use of system-specific equipment

## 3.6.1 Use of Multi-Gas Detector (MGD)

When a detector of type MGD is connected, a graph is shown for the concentration of the present gas components (*Figure 35*). When the total value of these gas components exceeded alarm limits for pre-alarm and alarm and the classification is correct, this will be visualized in the chart. The window can be set to display the last 2, 12 or 24 hours. The chart is accessed by pressing the MGD icon in the overview for the zone in which the MGD-detector is connected.

| firefly ab                                                                                                    | ! A A 🛞 🛩                                                                                                    | 11:53:54<br><sup>2019-02-22</sup><br>し                                                                                                    |
|----------------------------------------------------------------------------------------------------|----------------------------------------------------------------------------------------------------|----------------------------------------------------------------------------------------------------|
|                                                                                                    | Image: Image: |                                                                                                    |
| 2 Zone information<br>CMC Normal<br>CVERVIEW<br>Event log<br>Operation mode<br>ApplicationView<br>Risk Statistics | Input: 2-MGD:1<br>Firmware: 3.00D /C Sn: HA01Pb457229                                                                                                    | Alarm level -<br>Pre-Alarm level -<br>Tere Alarm level -<br>Tere Alarm l |
| •                                                                                                    | ♦ ₩ ?                                                                                                    |                                                                                                    |

Figure 35 Gas component chart

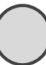

# **3.6.2** Resetting a Deluge Valve

When a Deluge valve has been triggered and closed one must wait until the process stop countdown timer has ended. Reset the process stop and then reset the valve by first pressing the miniature Push-button icon in the overview window (4-RST:2, *Figure 36*), and then the "I/O"-symbol in the Detail view for the Push button input (*Figure 37*).

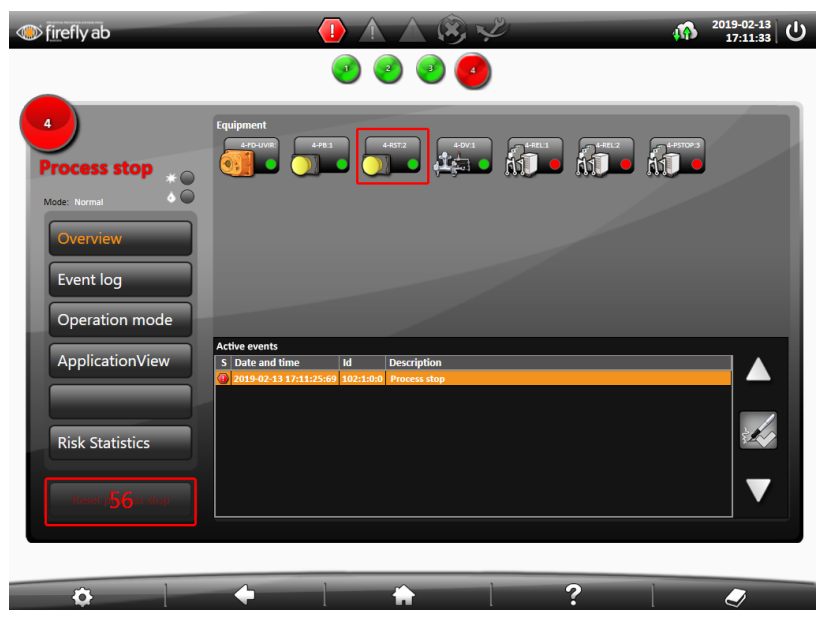

Figure 36

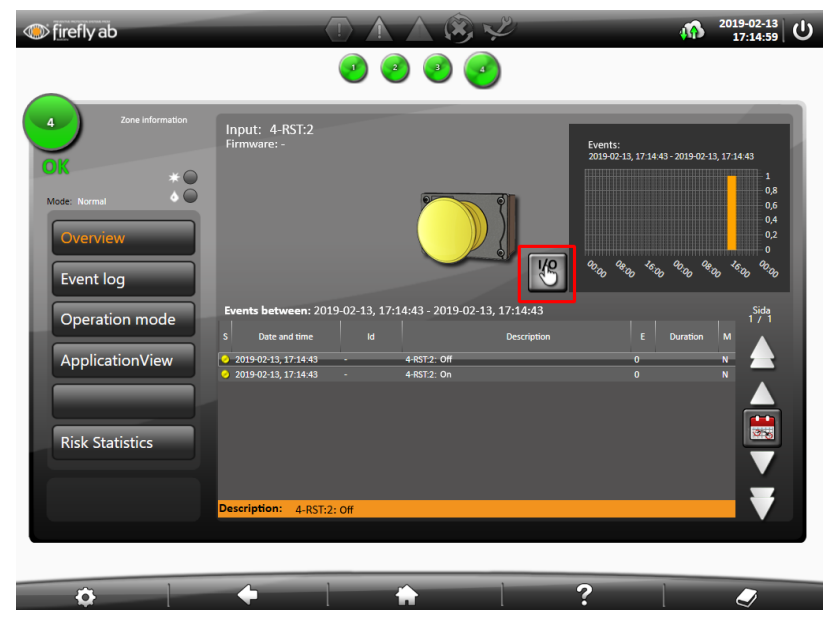

## 3.6.3 Use of analogue sensor

When using an analogue sensor, such as a temperature sensor, a graph is presented where temperature data is displayed and can be filtered at different time intervals.

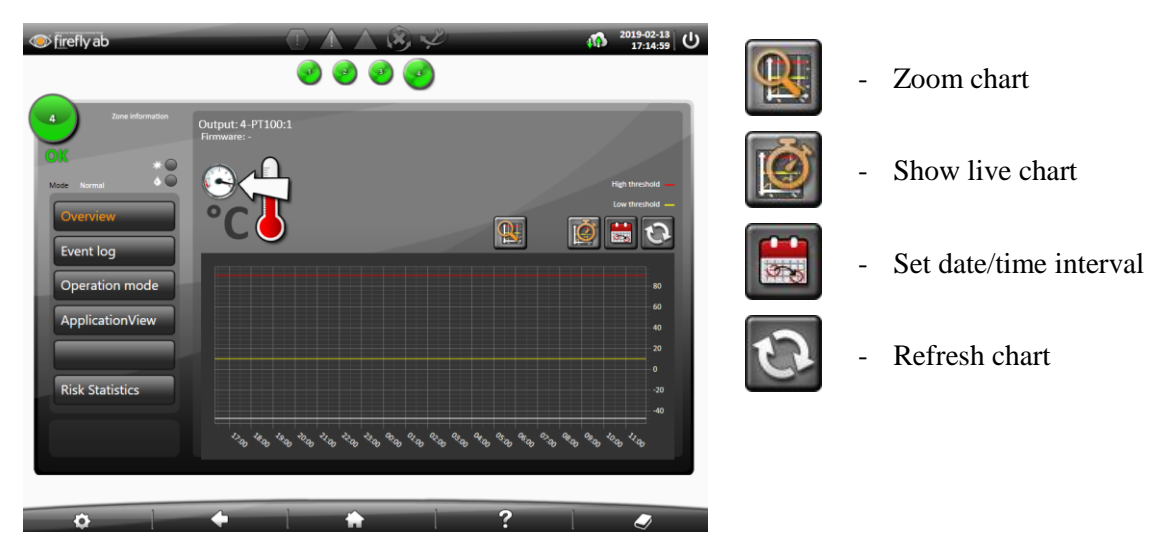

Figure 38

#### 3.6.4 Customised background view

A customised schematic background can be shown for easier access and more visual overview of the different protection zones.

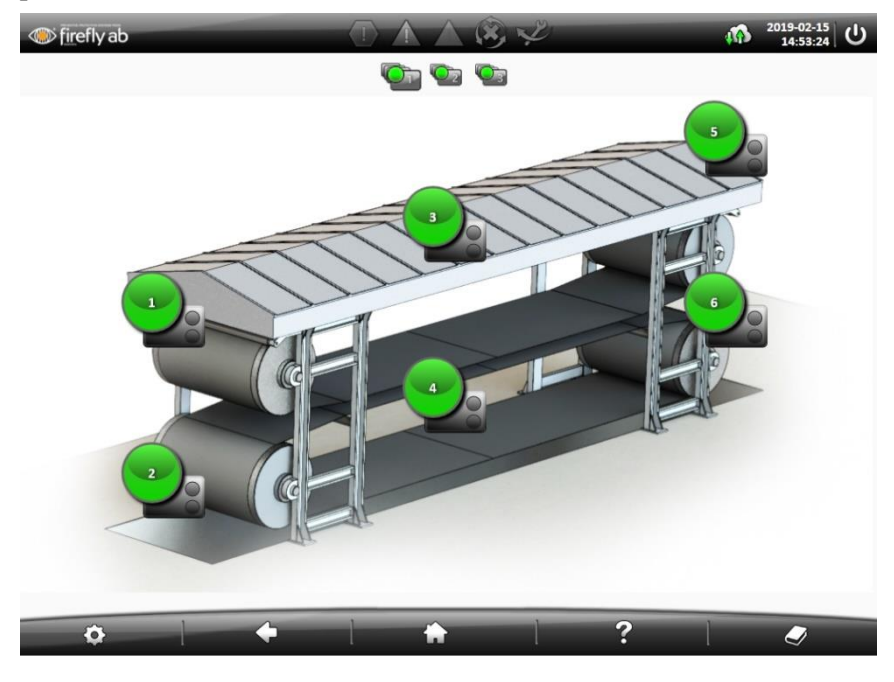

# 3.7 Application View

<complex-block><complex-block><complex-block><complex-block><complex-block>

ApplicationView<sup>TM</sup> can be used to display process pdf-drawings on the IntuVision<sup>TM</sup> control unit.

Figure 40

www.firefly.se

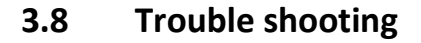

#### 3.8.1 Fault

- 1. Press on the zone which is highlighted in yellow. The event list in the overall view specifies the equipment with faults.
- 2. Rectify the fault.
- 3. When the fault has been rectified the event should be acknowledged in the zone view and if necessary also in the system view.

## 3.8.2 The fault does not disappear despite acknowledgment

The fault has been rectified and acknowledged, but the yellow triangle still appears in the header.

- 1. Switch to system view and check whether there are rectified unacknowledged events in the list.
- 2. Select the row and acknowledge the event.

Some faults should also be acknowledged on the system view for the fault status to disappear.

The fault cannot be rectified and acknowledged, and still appear in the "Active event-list"

- 1. Check the time and date If they don't match, set them and try to acknowledge again.
- 2. If the events are still active Reboot the computer.
- 3. A system configuration has been updated without clearing the old event log.

The system clock can be set incorrect due to extended power failure.

# 3.8.3 IntuVision<sup>™</sup> does not start after power failure

- 1. Open the control unit with a key.
- 2. Restart the control unit via the ON/OFF button on the motherboard.
- 3. IntuVision<sup>TM</sup> will start automatically.

#### 3.8.4 The screen is black

- 1. The screen saver has been activated. Press the screen to switch it on.
- 2. Check that the control unit has power supply.
- 3. Restart the program. Refer to 3.8.3 IntuVisionTM does not start after power failure.

#### 3.8.5 The control unit shows "The detector is not connected," but detector glows green

1. Check the cable connection from the detector to its terminal in the control unit. Any of the conductors may be connected incorrectly.

Correct connection of the power supply conductor to the detector will flash blue although other leaders are incorrectly connected.

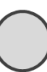

## 3.8.6 Changing names of zones and equipment

All name changes of zones and equipment shall be done by Firefly AB's service engineers at the commissioning or remotely by Firefly AB. Contact Firefly AB Service/Support for information.

## 3.8.7 No contact with CAN

Repeated "No contact with hardware"-message despite several reboots and correct connection of the equipment.

1. The TRM- and SVC terminal are malfunctioning. Try shutting down the computer with the ON/OFFbutton and then restart it. If the problem still appears - Contact Firefly AB Service/Support.

#### 3.8.8 Starting the system event log seems to not responding

 When opening the system event log the loading sequence can be delayed - When completed, the functionality will be restored.
 When the event log is full, a clean-up sequence will automatically initiate starting with the oldest events.

#### 3.8.9 Wrong date and time in Event log and unacknowledged faults after a power failure

1. If a system runs on battery power for so long that it depletes the battery and begins to restart there is a risk that the computer's internal CMOS-clock will get wrong date and time. The solution is to check date and time and correct any faults as soon as possible after a power failure.

#### 3.8.10 Extinguish symbol seems to be malfunctioning

1. If the control unit and IntuVision starts while the system is extinguishing the extinguish symbol will not work until the next detection/extinguish cycle.

# 3.9 Contact

Please contact Firefly AB Service support for system support.

# 4 Appendix

# 4.1 Eximio event list

*Table 2* display all system events together with event generator and its location. *Table 3* display corresponding event symbols. Event messages generated from detectors, inputs and outputs will also contain the name/ID of that equipment. For example, if detector HD400:1 Is reporting a fail in optical self-test, the event generated will be: *HD400:1 – Detector self-test fail* 

| Event message                     | Event generator | Event description                                              | Appears |
|-----------------------------------|-----------------|----------------------------------------------------------------|---------|
| CONNECTED: FAIL                   | Detector        | Detector not responding                                        | Zone    |
| Detector base type fail           | Detector        | Wrong base type of detector connected                          | Zone    |
| Detector power fail               | Detector        | Supply voltage to detector above/below specification           | Zone    |
| Detector self-test fail           | Detector        | Optical self-test in detector failed                           | Zone    |
| Detector temp measure fail        | Detector        | Temperature sensor in detector not responding                  | Zone    |
| Detector type id fail             | Detector        | Wrong type of detector connected                               | Zone    |
| Detector version too old          | Detector        | Wrong firmware version in detector                             | Zone    |
| HUMIDITY: WARNING                 | Detector        | Humidity in detector above/below specification                 | Zone    |
| Level not calibrated              | Detector        | Calibration fault in detector                                  | Zone    |
| TEMP: WARNING                     | Detector        | Temperature in detector above/below specification              | Zone    |
| Wrong type of detector connected! | Detector        | Wrong family of detectors connected                            | Zone    |
| FAIL                              | Digital Input   | Equipment connected to Digital Input reporting Fault           | Zone    |
| Loop Range Error                  | Digital Input   | Digital input outside specified range, shorted or open circuit | Zone    |
| WARNING                           | Digital Input   | Equipment connected to Digital Input reporting Warning         | Zone    |
| CONNECTED: FAIL                   | Output          | Output load below specification                                | Zone    |
| SHORTED                           | Output          | Output load above specification                                | Zone    |
| 3,3 V DC                          | System          | Internal 3.3VDC in control critically unit low                 | System  |
| 5 V DC                            | System          | Internal 5VDC in control unit critically low                   | System  |
| 6 V DC                            | System          | Internal 6VDC in control unit critically low                   | System  |
| Battery capacity will soon be low | System          | Battery voltage in Control Unit critically low                 | System  |
| Battery charger voltage           | System          | Battery charger voltage low                                    | System  |
| BATTERY CONNECTED: FAIL           | System          | Battery in Control Unit not connected                          | System  |
| Battery voltage                   | System          | Battery voltage in Control Unit above/below specification      | System  |
| Configuration state fail          | System          | Corrupt configuration in CPU                                   | System  |
| Crc error Analog input            | System          | Corrupt Analog Input configuration in CPU                      | System  |
| Crc error Detector                | System          | Corrupt Detector configuration in CPU                          | System  |
| Crc error Digital input           | System          | Corrupt Digital Input configuration in CPU                     | System  |

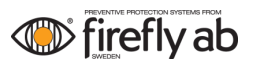

| Event message                             | Event generator | Event description                                                        | Appears |
|-------------------------------------------|-----------------|--------------------------------------------------------------------------|---------|
| Crc error Input block                     | System          | Corrupt configuration in CPU                                             | System  |
| Crc error Output block                    | System          | Corrupt configuration in CPU                                             | System  |
| Crc error Zone block                      | System          | Corrupt configuration in CPU                                             | System  |
| Crc-error expansion card                  | System          | Corrupt configuration in CPU                                             | System  |
| Fault relay on                            | System          | Fault relay activated                                                    | System  |
| INPUT VOLTAGE: FAIL                       | System          | Input voltage to Control Unit above/below specification                  | System  |
| Internal status: Battery capacity low     | System          | Battery voltage in Control Unit low                                      | System  |
| NO INPUT POWER                            | System          | No incoming power to control unit                                        | System  |
| One or more zones are not in normal state | System          | One or more zones in the system are set to Service and/or Deactivated    | System  |
| Temperature warning controller            | System          | Temperature in control unit above/below specification                    | System  |
| Warning 3,3 V DC                          | System          | Internal 3.3VDC in control unit low                                      | System  |
| Warning 5 V DC                            | System          | Internal 5VDC in control unit low                                        | System  |
| Warning 6 V DC                            | System          | Internal 6VDC in control unit low                                        | System  |
| Warning battery charger voltage           | System          | Charging voltage for batteries in Control Unit above/below specification | System  |
| Warning battery voltage                   | System          | Battery voltage in Control Unit almost above/below specification         | System  |
| Warning input voltage                     | System          | Input voltage to Control Unit almost above/below specification           | System  |
| Warning relay warning                     | System          | Warning relay is activated                                               | System  |
| CONTACT HARDWARE: FAIL                    | Zone            | Front panel cannot communicate with control unit                         | Zone    |
| Mode: Deactivated                         | Zone            | Zone set to Deactivated                                                  | Zone    |
| Mode: Service                             | Zone            | Zone set to Service mode                                                 | Zone    |
| No contact with global node               | Zone            | Front panel cannot communicate with control unit                         | Zone    |
| Process stop                              | Zone            | Alarm/Process stop in a Zone                                             | Zone    |
| Exp Board X: No Conf                      | System          | Installed but not configurated XIO-card                                  | System  |
| Out Of Range                              | Analogue input  | Measured values out of range                                             | Zone    |
| Exp Board X: No response                  | System          | Configurated but not installed XIO-card                                  | System  |

Table 2

# 4.2 Event symbols

| Event generator | Symbol              | Description                                                                              |
|-----------------|---------------------|------------------------------------------------------------------------------------------|
|                 |                     | HD detector, FD detector                                                                 |
| Detector        | <b>(</b>            | MGD detector                                                                             |
|                 |                     | FD-UV Detector, FD-UVIR Detector, FD-UV2IR Detector,<br>FD-4IR Detector, FD-5IR Detector |
|                 | 8 19 22.<br>19 19 1 | Limit switch, Isolation valves                                                           |
|                 |                     | Limit switch, Steam valve                                                                |
|                 |                     | Limit switch, Deluge valve                                                               |
|                 |                     | Limit switch, Water valve                                                                |
|                 | <b>*</b>            | CO2 level indicator                                                                      |
|                 | 🌷 두 🧃               | Water extinguishing, flow sensor                                                         |
| Digital input   | 🤩 🌌 🔋               | Water extinguishing, pressure sensor                                                     |
|                 | 🍕 顲 🖏               | Water extinguishing, Heating system, Temperature sensor                                  |
|                 |                     | General purpose input                                                                    |
|                 | 660 760 860         | Omniguard, Detector input                                                                |
|                 |                     | Push button for manual activation                                                        |
|                 | +                   | Air filtration                                                                           |
|                 | 1                   | Linear Heat Sensor Cable                                                                 |

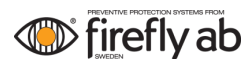

| Event generator | Symbol                                  | Description            |  |
|-----------------|-----------------------------------------|------------------------|--|
| Output          |                                         | Sounder unit           |  |
|                 | 8                                       | Visible alarm unit     |  |
|                 | 8 2 2 2 2 2 2 2 2 2 2 2 2 2 2 2 2 2 2 2 | Isolation valve        |  |
|                 |                                         | Steam valve            |  |
|                 | <u>j</u>                                | Deluge valve           |  |
|                 |                                         | CO2 valve              |  |
|                 |                                         | Water solenoid         |  |
|                 | 1/0                                     | General purpose output |  |
|                 | Ŕ                                       | Relay output           |  |
| System          | 1011:1 Correct Unit                     | System view            |  |
| Zone            | 1<br>O (C<br>Mose: Normal & O           | Zone view              |  |

Table 3